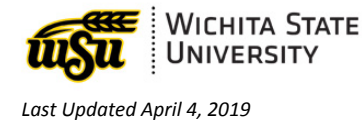

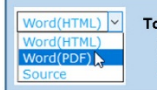

To Print or Export to a Microsoft Document: Click the drop down in upper right of screen Select either Word (PDF) or Source

# EMPLOYEE SELF-SERVICE: EMPLOYEE DASHBOARD DIRECT DEPOSIT INFORMATION

\*\* Document links may not work in Firefox. Scroll down to view guide information.

### Contents

| Direct Deposit Overview             | 1 |
|-------------------------------------|---|
| Add Banking Information             | 2 |
| Banking Priority                    | 3 |
| Revise Existing Banking Information | 4 |
| Delete Banking Information          | 5 |
| Contact Information                 | 5 |

# DIRECT DEPOSIT OVERVIEW

To add or revise deposit information, select **Direct Deposit Information** from the Employee Dashboard.

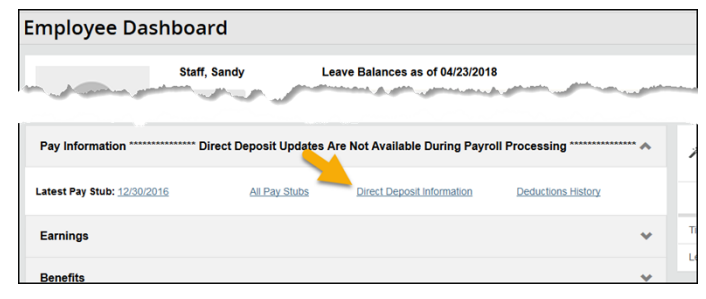

#### There are 4 sections to Direct Deposit Allocations:

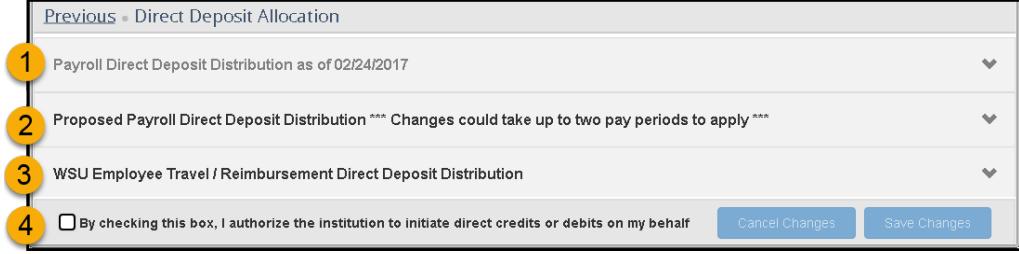

#### 1. Payroll Direct Deposit Distribution

• Lists the lastest payroll distribution

#### 2. Proposed Payroll Direct Deposit Distributions

- Incorrect banking information will delay receipt of payroll funds up to 2 weeks. Verify accurate account information is entered.
- Direct Deposit Updates are not available during payroll processing.
- Changes made to the proposed payroll distribution could take up to two pay periods to apply
- Up to six bank accounts can be entered.

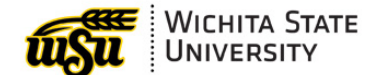

- WSU Employee Travel / Reimbursement Direct Deposit Distribution located under Payroll Direct Deposit.
  - Only **one bank** can be listed for Travel Reimbursement. When replacing banking information, **remove** existing bank before adding the new bank.
  - Use the following steps to add and remove banking information.

#### 4. Authorization Check Box

• Found at the bottom of the window. Must check box to authorize direct credits or debits

#### Back to Top

ADD BANKING INFORMATION

\*\*\* If replacing an existing bank: **Delete** the existing bank BEFORE adding the new.

- 1. Select **Direct Deposit Information** from the Employee Dashboard
- 2. Select Add New under Direct Deposit

| Previous                                                                                                    |                            |
|----------------------------------------------------------------------------------------------------|----------------------------|
|                                                                                                    |                            |
| Proposed Payroll Direct Deposit Distribution *** Changes could take up to two pay periods to apply ***                                                   | <u> </u>                   |
|                                                                                                    | Delete Add New             |
| ① You have not added a payroll direct deposit account(s). Click "Add New" to add an account(s). Payroll will only be processed via Direct Deposit; no pu | per checks will be issued. |
| WSU Enclosee Travel / Reinbursement Direct Depost Account. To change the direct depost account for enclosee travel and miscellaneous reinburset.         | ments, delete the existing |
| account, then click "Add New" " NOTE: This section is limited to one (1) bank account. "                                                                 |                            |
| WSU Employee Travel / Reimbursement Direct Deposit Distribution                                                                                          | *                          |
|                                                                                                    | 🗇 Delete 🕘 Add New         |
| By checking this box, I authorize the institution to initiate direct credits or debits on my behalf                                                      | es Save Changes            |

3. Enter Banking Information

| Add Payroll Allocation                                          |                                       |                                | × |
|-----------------------------------------------------------------|---------------------------------------|--------------------------------|---|
| Choose an option:                                               |                                       |                                |   |
| Create from existing account inform                             | nation                                |                                |   |
| Bank Routing Number (                                           | i) Account Number                     | Account Type Select a Type     | • |
| C Use Remaining Amount<br>Use Specific Amount<br>Use Percentage | Priority<br>1                         | Checking<br>Savings            |   |
| By checking this box, I authorit                                | ze the institution to initiate direct | credits or debits on my behalf |   |
| CANCEL                                                          |                                       | SAVE NEW DEPOSIT               |   |

- A. Create new OR Create from existing account information (copy)
- B. Enter
  - o Bank Routing Number
  - o Account Information
  - Account Type
- C. Amount
  - **Use Remaining Amount** <u>MUST</u> be selected on one account. If only one bank account is entered, the entire paycheck is considered "remaining."

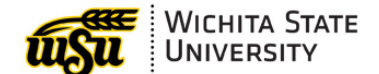

• **Use Specific Amount**: Select the amount to be deposited

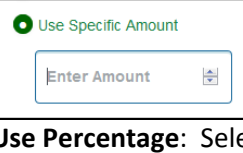

• Use Percentage: Select percentage of paycheck to be deposited

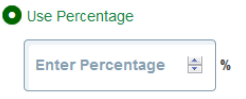

D. Check Box to authorize the account and Click Save New Deposit

Sy checking this box, I authorize the institution to initiate direct credits or debits on my behalf

- E. Click Save New Deposit
- 4. Verify accurate information is entered. *Incorrect banking information will delay receipt of payroll funds up to 2 weeks.*

| Bank Name                       | Routing Number | Account Number | Account Type | Amount    | Priority | Net Pay Distribution | Status |
|---------------------------------|----------------|----------------|--------------|-----------|----------|----------------------|--------|
| J.P. Morgan Chase<br>Bank, N.A. | xxxxx1627      | xx3456         | Checking     | Remaining | 1 🔻      |                      | Active |
|                                 |                |                |              |           |          | Total Net Pay        |        |

#### **Back to Top**

### **Banking Priority**

Up to **6 different banking accounts** can be added to your direct deposit information. You have the ability to select the banking priority or order of the deposits.

For example: A \$200 deposit can be set up to go into a saving's account with the remaining to be placed in checking. The priority could be set with the Savings account set as 1 and the checking as 2.

| Bank Name | Routing Number | Account Number | Account Type | Amount    | Priority | Net Pay Distribution Status |
|-----------|----------------|----------------|--------------|-----------|----------|-----------------------------|
|           |                |                | Checking 🗸   | Remaining | 1        | Active                      |

When setting up additional banking information, click the dropdown arrow under **Priority** to select the order of the deposit.

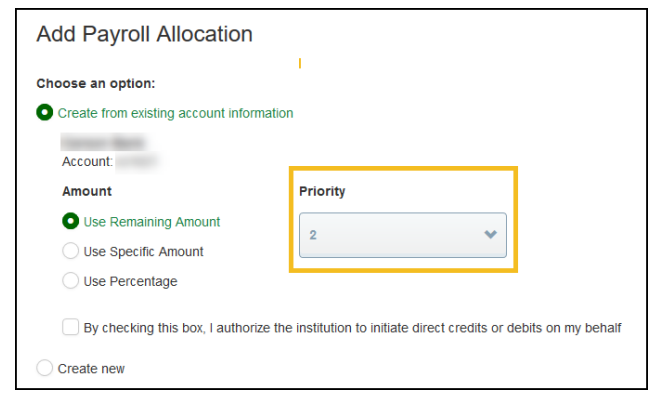

#### Back to Top

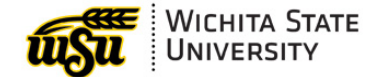

# **REVISE EXISTING BANKING INFORMATION**

- 1. Select Direct Deposit Information from the Employee Dashboard
- 2. Locate Account Type and/or Amount to be revised
- 3. Account Type:
  - Select the type of account from the drop down list

| Bank Name                                                                                                    | Routing Number | Account Number | Account Type | Amount                  | Priority        |
|----------------------------------------------------------------------------------------------------|----------------|----------------|--------------|-------------------------|-----------------|
| J.P. Morgan Chase<br>Bank, N.A.                                                                                                    | xxxxx1627      | xx3456         | Checking 🗸   | Remaining               | 1               |
|                                                                                                    |                |                | Checking     |                         |                 |
| Payroll Direct Deposit Account: The Net Pay Distribution above is ba bay periods to apply. Future distributions may vary based on future l |                |                | Savings      | processed. Changes made | to the proposed |

- 4. Amount:
  - Select an option from the drop down list:
    - **Use Remaining Amount**: *Remaining Amount can be selected on one account.* If only one bank account is entered, the entire paycheck is considered "remaining".

| Bank Name                       | Routing Number | Account Number | Account Type | Amount Pr            | iority |
|---------------------------------|----------------|----------------|--------------|----------------------|--------|
| J.P. Morgan Chase<br>Bank, N.A. | xxxxx1627      | xx3456         | Checking     | Remaining            | •      |
|                                 |                |                |              | Use Remaining Amount |        |
|                                 |                |                |              | Use Specific Amount  | -      |
|                                 |                |                |              | Use Percentage       |        |

• Use Specific Amount: Select the deposit amount.

| Amount               | Priority |  |  |  |
|----------------------|----------|--|--|--|
| \$100.00 🗸 1 🗸       |          |  |  |  |
| Use Remaining Amount |          |  |  |  |
| Use Specific Am      | ount     |  |  |  |
| 100.00               | ۲        |  |  |  |
| Use Percentage       | h        |  |  |  |

• **Use Percentage**: Select a percentage of paycheck to be deposited.

| Amount           | Priority   |
|------------------|------------|
| 25% 🗸            | 1 🔻        |
| Use Remaining    | Amount     |
| Use Specific Am  | iount      |
| O Use Percentage | T          |
| 25               | <b>≫</b> % |

5. Check the box at the bottom of the window authorizing the Direct Deposit.

Save Changes Save Changes

6. Click Save Changes.

#### Back to Top

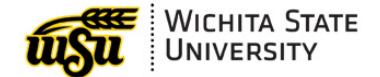

# **DELETE BANKING INFORMATION**

\*\*\* If replacing an existing bank: **Delete** the existing bank BEFORE adding the new.

- 1. Select Direct Deposit Information from Employee Dashboard
- 2. Check the box on the left of the bank to be removed and click Delete

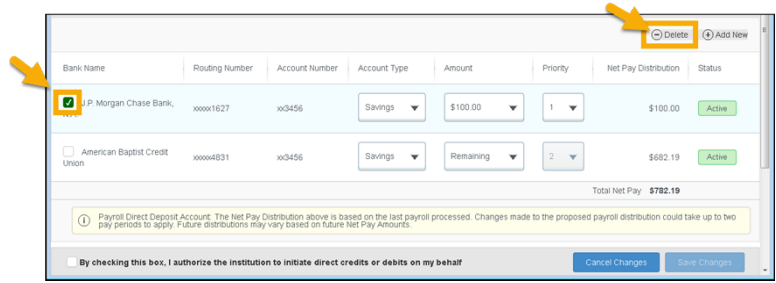

3. Select **Delete** on Warning message toward the top of the page

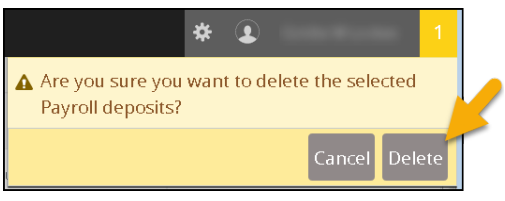

#### Back to Top

# **CONTACT INFORMATION**

| Need Help?                                   | Contact:                                                     |
|----------------------------------------------|--------------------------------------------------------------|
| Direct Deposit, Payroll, or Tax Information: | Payroll Office: payroll@wichita.edu                          |
| Personal or Employment Information:          | Human Resource Service Center: HR.ServiceCenter@wichita.edu  |
| Benefit Information:                         | Human Resources Total Rewards: totalrewards@wichita.edu      |
| Password Assistance:                         | Technology Help Desk: (316) 978-HELP or helpdesk@wichita.edu |

**Back to Top**